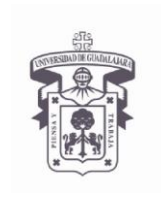

VICERRECTORÍA EJECUTIVA / COORDINACIÓN GENERAL DE TECNOLOGÍAS DE INFORMACIÓN

INSTRUCTIVO U\_SCES014

ELECTRONICO SEGURO Versión: 2.0

Edición: 03/Jun/2009

## **INSTRUCTIVO PARA USUARIO**

## Instructivo para instalación de certificados digitales

Sistema Operativo Windows VISTA con certificados digitales emitidos por la UdeG para uso interno

### Aplica para:

Computadoras con Sistema Operativo MS Windows Vista que accedan a servicios proporcionados por la Universidad de Guadalajara como el correo Exchange RPC/http (Outlook Anyware).

### Prerrequisitos:

• El usuario debe tener cuenta activa en el dominio UDGNET.

Procedimiento:

- 1. Actualizar el sistema operativo Windows Vista con las últimas actualizaciones de seguridad
- 2. Descargar Certificados a la computadora desde la siguiente liga web

Ingresar a la siguiente dirección Web:

http://udgsec.udg.edu.mx/certsrv/

### 3. Autenticarse en el sitio Web

Debe escribir su cuenta de usuario del dominio UDGNET

User Name: UDGNET\User Password: \*\*\*\*\*\*\*

**NOTA:** En caso de no tener cuenta de usuario, misma que se utiliza para entrar al correo de MS Exchange, solicitarla al service desk, o al Centro Universitario que pertenece.

servicedesk@cgti.udg.mx o al teléfono 31342221

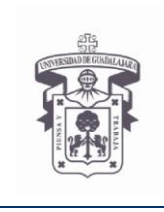

INSTRUCTIVO U\_SCES014

VICERRECTORÍA EJECUTIVA / COORDINACIÓN GENERAL DE TECNOLOGÍAS DE INFORMACIÓN

SISTEMA CORREO ELECTRONICO

SEGURO Versión: 2.0

Edición: 03/Jun/2009

## **INSTRUCTIVO PARA USUARIO**

## Abrir navegador web > Ir a la liga web indicada > poner las credenciales UDGNET > aceptar

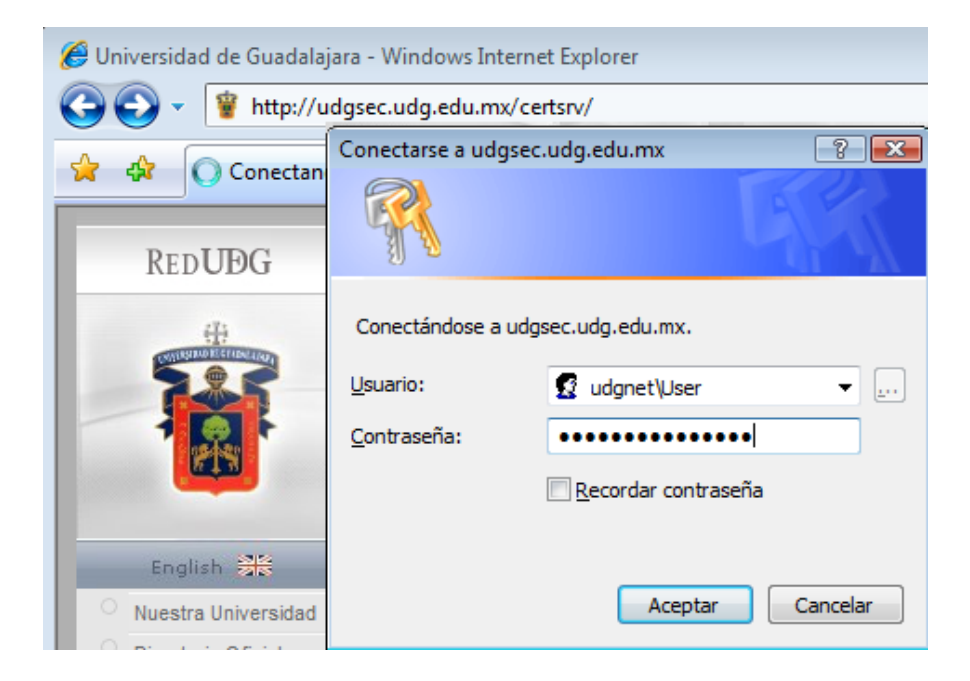

4. Para descargar los certificados seleccionar la opción:

"Download a CA certificate chain, or CRL"

| C Microsoft Active Directory Certificate Services - Windows Internet Explorer                                                                                                    | - • ×            |
|----------------------------------------------------------------------------------------------------|------------------|
| Google                                                                                                    | ۶ -              |
| 😭 🎄 🏈 Microsoft Active Directory Certificate Services 🏼 🖓 🔻 🗟 👻 🖶 👻 Página 👻 🎲 P                                                                                                    | lerramientas 👻 🤲 |
| Microsoft Active Directory Certificate Services UDGCA1                                                                                                    | Home             |
| Welcome                                                                                                    |                  |
| Use this Web site to request a certificate for your Web browser, e-mail client, or other program. By using certificate, you can verify your identity to people you communicate with over the Web, sign and encrypt m and, depending upon the type of certificate you request, perform other security tasks. | j a<br>iessages, |
| You can also use this Web site to download a certificate authority (CA) certificate, certificate chain, or certification list (CRL), or to view the status of a pending request.                                                                                                    | ertificate       |
| For more information about Active Directory Certificate Services, see <u>Active Directory Certificate Service</u><br><u>Documentation</u> .                                                                                                    | <u>ces</u>       |
| Select a task:                                                                                                    |                  |
| Download a CA certificate, certificate chain, or CRL                                                                                                    |                  |
|                                                                                                    |                  |
|                                                                                                    |                  |
|                                                                                                    |                  |
|                                                                                                    |                  |
|                                                                                                    |                  |
| Tisto                                                                                                    | 4 100 /0         |

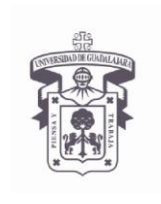

INSTRUCTIVO U\_SCES014

VICERRECTORÍA EJECUTIVA / COORDINACIÓN GENERAL DE TECNOLOGÍAS DE INFORMACIÓN

SISTEMA CORREO ELECTRONICO

SEGURO Versión: 2.0

Edición: 03/Jun/2009

### **INSTRUCTIVO PARA USUARIO**

En algunos equipos el navegador Web envía un mensaje para ejecutar un **"Control ActiveX"**, seleccionar **"Ejecutar"**, en la siguiente ventana de advertencia seleccionar **"Si"** 

| 🏉 Microsoft Acti                                       | ve Directory Certificate Services - Windows Internet                                                                                                    | Explorer                                                                                                    |                                |                                                                | - 0 🗾           | 3  |
|--------------------------------------------------------|----------------------------------------------------------------------------------------------------|----------------------------------------------------------------------------------------------------|--------------------------------|----------------------------------------------------------------|-----------------|----|
| 🚱 🔾 🛛 🙋                                                | http://udgsec.udg.edu.mx/certsrv/certcarc.asp                                                                                                    | •                                                                                                    | • + 🛪                          | Google                                                         | Q               | Ŧ  |
| 🔶 🎄 🏉                                                  | Microsoft Active Directory Certificate Services                                                                                                    | · 🖞                                                                                                    | - 🔊 -                          | 🔹 🖶 👻 Ey Página 👻 🍥                                            | Herramientas 🔻  | >> |
| Este sitio web                                         | desea ejecutar el siguiente complemento: "Control                                                                                                    | de inscripción de certificado" (<br>.í                                                                                                    | de "Micro                      | soft Corporation". Si confía                                   | en el sitio web | ×  |
| y en el comple                                         | emento y desea permitir su ejecución, naga circado                                                                                                    |                                                                                                    |                                | Ejecutar control ActiveX                                       |                 | -  |
| Microsoft Act                                          | ive Directory Certificate Services UDGCA1                                                                                                    |                                                                                                    |                                | ¿Que nesgo existe:                                             | me              | 1  |
| Download a                                             | a CA Certificate Certificate Chain o                                                                                                    | CRI                                                                                                    | _                              | Más información                                                |                 | I  |
| To trust certit                                        | ficates issued from this certification aut                                                                                                    | hority, install this CA cer                                                                                                    | tificate<br>e and e            | chain.<br>Incoding method.                                     |                 |    |
| CA certificate                                         |                                                                                                    |                                                                                                    |                                | 0                                                              |                 | H  |
| CA Certificate                                         | Current [UDGCA1]                                                                                                    |                                                                                                    |                                |                                                                | :               | E  |
| Encoding met                                           | thod:                                                                                                    |                                                                                                    |                                |                                                                |                 | H  |
|                                                        | DER     DER                                                                                                    |                                                                                                    |                                |                                                                |                 | I  |
| Download C<br>Download C<br>Download Ia<br>Download Ia | A certificate<br>A certificate chain<br>test base CRL<br>test delta CRL                                                                                                    |                                                                                                    |                                |                                                                |                 | •  |
| 🕖 Listo                                                |                                                                                                    | 😜 Internet   Modo prot                                                                                                    | egido: de                      | sactivado                                                      | 🔩 100% 🛛 👻      | at |
|                                                        | Advertencia de seguridad de Intr<br>¿Desea ejecutar este contro<br>Nombre: Control de inscripciór<br>Editor: Microsoft Corpora<br>Este control ActiveX se<br>Windows u otro progra<br>y en la página web que | ernet Explorer<br>ol ActiveX?<br>n de certificado<br>stion<br>Ejecc<br>agregó con anterioridad al<br>ma. Se recomienda ejecuta<br>lo solicita. ¿Cuál es el riesz | ıtar<br>equipo r<br>rlo sólo s | No ejecutar<br>mientras se instalaba<br>si confia en el editor |                 |    |

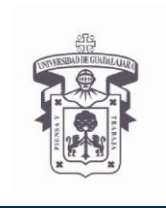

VICERRECTORÍA EJECUTIVA / COORDINACIÓN GENERAL DE TECNOLOGÍAS DE INFORMACIÓN

INSTRUCTIVO U\_SCES014
SISTEMA CORREO

ELECTRONICO SEGURO

Versión: 2.0

Edición: 03/Jun/2009

### **INSTRUCTIVO PARA USUARIO**

5. En sistema operativo Windows Vista se recomienda seleccionar la opción "Download CA certificate chain"

Esta opción descarga el archivo con la extensión **.p7b** el cual contiene tanto el certificado raíz como el certificado de la entidad emisora, seleccionar"Guardar"

| 🖉 Microsoft Active Directory Certificate Services - Windows Internet Explorer                                                                         |
|----------------------------------------------------------------------------------------------------|
| 🚱 🔾 👻 🖻 http://udgsec.udg.edu.mx/certsrv/certcarc.asp 🔹 🍕 🗙 🛛 Google                                                                                  |
| 😭 🚸 🌈 Microsoft Active Directory Certificate Services 👘 🔻 🗟 👻 🖶 🖓 Página 🔻 🍈 Herramientas 👻                                                           |
| 🜒 Internet Explorer bloqueó el uso de manera no segura de un control ActiveX en este sitio. Es posible que esta página no se muestre correctamente. 🗙 |
| Microsoft Active Directory Certificate Services - UDGCA1 Home                                                                                         |
|                                                                                                    |
| Download a CA Certificate, Certificate Chain, or CRL                                                                                                  |
| To trust certificates issued from this certification authority, install this CA certificate chain.                                                    |
| To download a CA certificate, certificate chain, or CRL, select the certificate and encoding method.                                                  |
| CA certificate:                                                                                                    |
| Current [UDGCA1]                                                                                                    |
|                                                                                                    |
|                                                                                                    |
| Encoding method:                                                                                                    |
| DER     Prop 64                                                                                                    |
| Download CA certificate                                                                                                    |
| Download CA certificate chain                                                                                                    |
| Download latest base CRL<br>Download latest delta CRI                                                                                                 |
|                                                                                                    |
| *                                                                                                    |
| 🔮 Listo 😜 Internet   Modo protegido: activado 🔍 100% 🔻                                                                                                |
|                                                                                                    |
| Descarga de archivos                                                                                                    |
| Nombre: certanov,7b                                                                                                    |
| Tipo: Certificados PKCS #7, 3.16 KB<br>De: udgsec.udgsedu.mx                                                                                          |
| Abir Guardar Cancelar                                                                                                    |
|                                                                                                    |
| Aunque los archivos procedentes de Internet pueden ser úlifes,<br>algunos archivos pueden llegar a dañar el equipo. Si no confís en                   |
| el orgen, no abra ni guarde este archivo. <u>¿Lual es el neigo /</u>                                                                                  |

### 6. Instalar certificados digitales

Seleccionar el archivo con la extensión .p7b que se descargó, dar clic derecho con el ratón y seleccionar "Instalar Certificado"

Posicionar el cursor sobre el certificado descargado > dar click derecho > seleccionar **"instalar** certificado" > siguiendo el asistente de instalación, seleccionar en donde colocar el certificado > en el almacén que se llama **"Seleccionar automáticamente el almacén de certificados en** base al tipo de certificado" > siguiente > finalizar

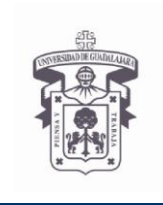

VICERRECTORÍA EJECUTIVA / COORDINACIÓN GENERAL DE TECNOLOGÍAS DE INFORMACIÓN

INSTRUCTIVO U\_SCES014

SISTEMA CORREO ELECTRONICO SEGURO

Versión: 2.0

Edición: 03/Jun/2009

## **INSTRUCTIVO PARA USUARIO**

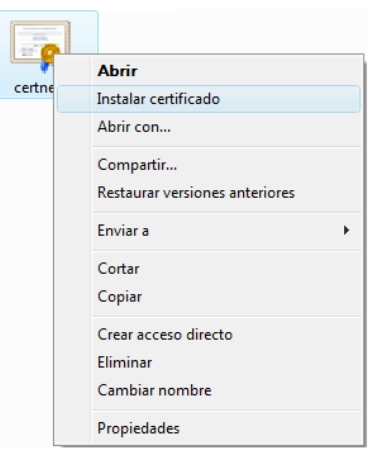

| Asistente para importación | de certificados                                                                                                    | Asistente para importación de certificados                                                                                                    |
|----------------------------|----------------------------------------------------------------------------------------------------|----------------------------------------------------------------------------------------------------|
|                            | Éste es el Asistente para importación<br>de certificados                                                                                                    | Almacín de cartificados<br>Los almacenes de certificados son las áreas del sistema donde se guardan los<br>certificados.                                                                                                    |
|                            | Este astintario lle ayuda e copiar cartificados, latas de<br>certificados de contantara y latas de revocación de<br>certificados desdes autoso a un almacén de certificados.<br>Un certificados, que se entis por una entidad de<br>contrainentos, que se entis por una entidad de<br>contense información que se utiliza para grotoger datos o<br>para establecer consciones de red seguras. Un almacén<br>de certificación ce el aírea del saturana donde se guardan | Windows puede seleccionar automáticamente un almacén de certificados; también se<br>puede especificar una ubicación para el certificado.<br>© Ejéccionar automáticamente el almacén de certificados en base al tipo de<br>© Calcuar todos los certificados en el siguiente almacén<br>Almacén de certificados: |
|                            | Haga dic en Siguiente para continuar.                                                                                                    | Legenner                                                                                                    |
|                            | < Atrás Squiente > Cancelar                                                                                                    | Más Información acorca de los <u>almacenes de certificados</u>                                                                                                    |
|                            | < <u>A</u> trác Sguente> Cancelar                                                                                                    | < <u>Atrās</u> Siguienţe > Ca                                                                                                    |
| Asistente para importa     | ación de certificados                                                                                                    |                                                                                                    |
|                            | Finalización del Asistente para<br>importación de certificados                                                                                                    |                                                                                                    |
|                            |                                                                                                    |                                                                                                    |

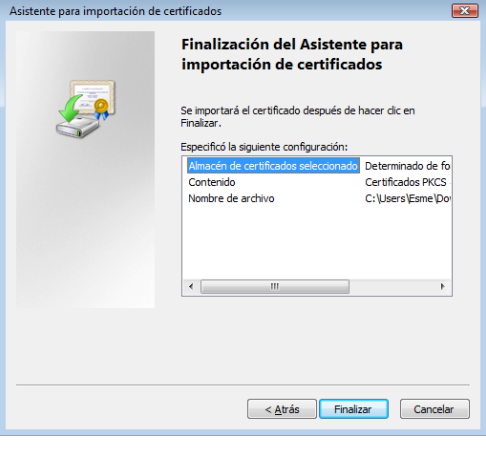

| Asistente p | ara importac | ión de certi | ificados  |            | X  |
|-------------|--------------|--------------|-----------|------------|----|
| j           | La importaci | ón se com    | pletó cor | rectamente | £. |
|             |              |              |           | Acept      | ar |

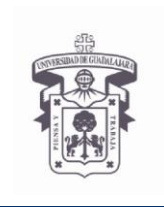

INSTRUCTIVO U\_SCES014

VICERRECTORÍA EJECUTIVA / COORDINACIÓN GENERAL DE TECNOLOGÍAS DE INFORMACIÓN

ELECTRONICO SEGURO Versión: 2.0

Edición: 03/Jun/2009

### **INSTRUCTIVO PARA USUARIO**

# 7. Si necesita descargar los certificados para instalarlos posteriormente, seleccione una de las siguientes opciones

### a. Download CA certificate

Esta opción descarga solamente el certificado de la entidad emisora con la extensión de archivo .cer, seleccionar "Guardar"

| Adverteno | ia de seguridad de Descarga de archivos                                                                                                    |
|-----------|----------------------------------------------------------------------------------------------------|
| ,         | Nontre: certificado de seguridad, 1.86 KB<br>Tipo: Certificado de seguridad, 1.86 KB<br>De: udgrecudg.edu.mx<br>Abir Quardar Cancelar                                                                            |
| ٢         | Aunque los archivos procedentes de Internet pueden ser útiles, este<br>tipo de archivo puede llegar a dañar el equipo. Si no confía en el<br>origen, no abra ni guarde este software. <u>¿Cuál es el riesgo?</u> |

### Instalar CA certificate

Posicionar el cursor sobre el certificado descargado > dar click derecho > seleccionar **"instalar** certificado" > siguiendo el asistente de instalación, seleccionar en donde colocar el certificado > en el almacén que se llama **"Seleccionar automáticamente el almacén de certificados en** base al tipo de certificado" > siguiente > finalizar

### b. Download CA certificate chain

Esta opción descarga tanto el certificado raíz como el certificado de la entidad emisora con la extensión de archivo **.p7b**, seleccionar "Guardar"

| ¿Desea | a abrir o guardar este archivo?                                                                                                    |
|--------|----------------------------------------------------------------------------------------------------|
| -      | Nombre: certnew.p7b                                                                                                    |
|        | Tipo: Certificados PKCS #7, 3.16 KB                                                                                                 |
|        | De: udgsec.udg.edu.mx                                                                                                    |
|        | Abrir Guardar Cancelar                                                                                                    |
| Preg   | untar siempre antes de abrir este tipo de archivos                                                                                  |
| 0      | Aunque los archivos procedentes de Internet pueden ser útiles,<br>algunos archivos pueden llegar a dañar el equipo. Si no confía en |

### Instalar CA certificate chain

Posicionar el cursor sobre el certificado descargado > dar click derecho > seleccionar "instalar certificado" > siguiendo el asistente de instalación seleccionar donde colocar el certificado > en el almacén que se llama "Seleccionar automáticamente el almacén de certificados en base al tipo de certificado" > siguiente > finalizar

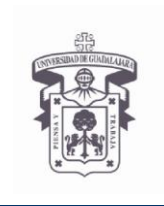

INSTRUCTIVO U\_SCES014

VICERRECTORÍA EJECUTIVA / COORDINACIÓN GENERAL DE TECNOLOGÍAS DE INFORMACIÓN

ELECTRONICO SEGURO

Versión: 2.0

Edición: 03/Jun/2009

## **INSTRUCTIVO PARA USUARIO**

### c. Download latest base CRL

Esta opción descarga la lista de revocación de certificados (CRL) con la extensión de archivo .crl, seleccionar "Guardar"

| Descarga | Descarga de archivos                                                                                                    |  |  |
|----------|----------------------------------------------------------------------------------------------------|--|--|
| ¿Dese    | a abrir o guardar este archivo?                                                                                                    |  |  |
| жж       | Nombre: certcrLcfl<br>Top: Lista de revocaciones de certificados, 1.52 KB<br>De: udgrec.udg.edu.mx                                                                                                    |  |  |
| V Preg   | untar siempre antes de abrir este tipo de archivos                                                                                                    |  |  |
| 0        | Aunque los archivos procedentes de Internet pueden ser útiles,<br>algunos archivos pueden llegar a dañar el equipo. Si no corfís en<br>el origen, no abra ni guarde este archivo. <u>(Cuál es el riesgo?</u> |  |  |

### Instalar latest base CRL

Posicionar el cursor sobre la lista de revocación descargada > dar click derecho > seleccionar **"instalar CRL"** > siguiendo el asistente de instalación permitir colocar el CRL la opción **"Seleccionar automáticamente el almacén de certificados en base al tipo de certificado"** > siguiente > finalizar

### d. Download latest delta CRL

Esta opción descarga la lista de revocación incremental (CRL) con la extensión de archivo .crl, seleccionar "Guardar" especificar un nombre de archivo diferente al archivo de la CRL base

| Descarga | de archivos                                                                                                    |
|----------|----------------------------------------------------------------------------------------------------|
| ¿Dese    | a abrir o guardar este archivo?                                                                                                    |
| XXX      | Nombre: certcrl.crl<br>Tipo: Lista de revocaciones de certificados, 732 bytes<br>De: udgsec.udg.edu.mx                                      |
| V Pres   | Apr Guardar Cancelar<br>untar siempre antes de abrir este tipo de archivos<br>Aurque los archivos procedentes de internet pueden ser úbles, |
| U        | el origen, no abra ni guarde este archivo. <u>/Cusi es el riesgo?</u>                                                                       |

### Instalar latest delta CRL

Posicionar el cursor sobre la lista de revocación descargada > dar click derecho > seleccionar **"instalar CRL"** > siguiendo el asistente de instalación permitir colocar el CRL la

opción "Seleccionar automáticamente el almacén de certificados en base al tipo de certificado" > siguiente > finalizar

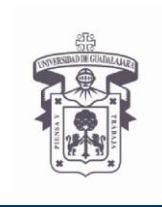

VICERRECTORÍA EJECUTIVA / COORDINACIÓN GENERAL DE TECNOLOGÍAS DE INFORMACIÓN

INSTRUCTIVO U\_SCES014
SISTEMA CORREO

ELECTRONICO SEGURO

Versión: 2.0

Edición: 03/Jun/2009

## **INSTRUCTIVO PARA USUARIO**

### e. Download Root CRL

Ingresar a la siguiente dirección Web:

### http://udgsec.udg.edu.mx/CertEnroll/UDGcaRoot.crl

| Descarg | a de archivos 🛛 🛛 🗙                                                                                                    |
|---------|----------------------------------------------------------------------------------------------------|
| ¿Dese   | a abrir o guardar este archivo?                                                                                                    |
|         | Nombre: UDGcaRoot.crl<br>Tipo: Lista de revocaciones de certificados, 920 bytes<br>De: udgsec.udg.edu.mx                                                                                                    |
| 🔽 Preg  | untar siempre antes de abrir este tipo de archivos                                                                                                    |
| 2       | Aunque los archivos procedentes de Internet pueden ser útiles,<br>algunos archivos pueden llegar a dañar el equipo. Si no confía en<br>el origen, no abra ni guarde este archivo. <u>¿Cuál es el riesgo?</u> |

### Instalar UDGcaRoot.crl

Posicionar el cursor sobre la lista de revocación descargada > dar click derecho > seleccionar **"instalar CRL"** > siguiendo el asistente de instalación permitir colocar el CRL la

opción "Seleccionar automáticamente el almacén de certificados en base al tipo de certificado" > siguiente > finalizar